### 150M Wireless PCI-E card

User's manual

| List of items                                        | 3  |
|------------------------------------------------------|----|
| Chapter 1 Product Overview                           | 4  |
| 1.1 Features                                         | 4  |
| 1.2 Indicator status         1.3 Security Alert      | 5  |
| Chapter 2 Hardware Installation                      | 6  |
| 2.1 Hardware Installation                            | 7  |
| Chapter 3 XP system driver installation and use of   | 8  |
| 3.1 XP driver installation                           | 8  |
| 3.2 XP System Application1                           | 0  |
| Chapter 4 Win7 system driver installation and use of | 3  |
| 4.1 Win7 driver installation                         | 3  |
| 4.2 Win7 System Application1                         | 15 |
| Product Specifications1                              | 17 |

## List of items

Carefully open the box, check the box which should have the

following accessories:

A 150M Wireless PCI-E card

A user's manual

A CD containing the driver

Note:

If you find items is damaged or a shortage, please contact the local dealer.

## **Chapter 1 Product Overview**

Thank you for purchasing 150M Wireless PCI-E card. The cards can provide convenient, fast wireless Internet access method. The card supports automatic detection can automatically adjust the speed, wireless transmission rates up to 150Mbps. Support WEP, WPA, WPA2 password for wireless plus model for wireless network connection to provide security. In order to understand the product and its use during the installation, please read the User's Manual.

#### 1.1 Features

- > Follow the IEEE 802.11g, IEEE 802.11b and IEEE 802.11n standard ;
- > Wireless transmission rates up to 150Mbps, according to the wireless network

environment automatically adjust the rate ;

> Supports 64/128 WEP, WPA /WPA2/WPA-PSK/WPA2-PSK(TKIP/AES),

supports IEEE 802.1X;

- When the network is in Infrastructure mode, the AP (Access Point) to support wireless roaming between ;
- Supports Windows 2000, Windows XP 32/64bit, Vista 32/64bit,
   Windows 7 32/64bit , Linux ;
- Linux support Ad Hoc and seamless compatibility with 802.11 B / G / N products, infrastructure mode ;

#### 1.2 Indicator status

- 1) 150M Wireless PCI-E card has two status lights front.
- 2) ACT LED blinks to indicate the correct completion of hardware and software installation.
- 3) LINK A flashing light indicates the wireless network is connected.

#### **1.3 Security Alert**

- > In order to ensure that products work, please pay attention to water ;
- > Do not place the product in a humid environment, such as: bathroom ;
- > To prevent violations of other harmful substances, such as: acid, alkali ;
- > If a failure occurs, an authorized repair professionals ;
- > Do not use this product in direct sunlight or other heat sources under the sun ;

## **Chapter 2 Hardware Installation**

#### 2.1 Hardware Installation

150M Wireless PCI-E card for desktop computer, follow proper installation methods.

1) Close desktop computer and disconnect the power. Open the main chassis, the motherboard selected an empty PCI-E slot, and remove the corresponding slot of the plate.

2) The card into the selected PCI-E slot, and verify that all card pin and socket contacts, as shown :

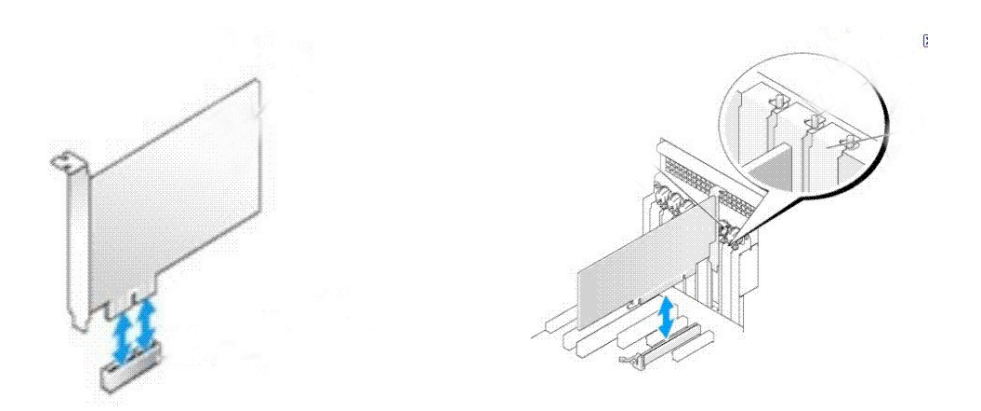

- 3) Screw the card to the chassis, and covered with the cover.
- 4) Plug the computer power, and start the computer.

Note: The LINK and ACT LED may not work correctly, if users do not use the driver in the CD-ROM

# Chapter 3 XP system driver installation and use of

#### 3.1 XP driver installation

1) Hardware into the PCI-E slot, boot into the system, install new hardware wizard pops up. In the pop-up window, select "Install from a list or specific location" Click "Next", as shown below:

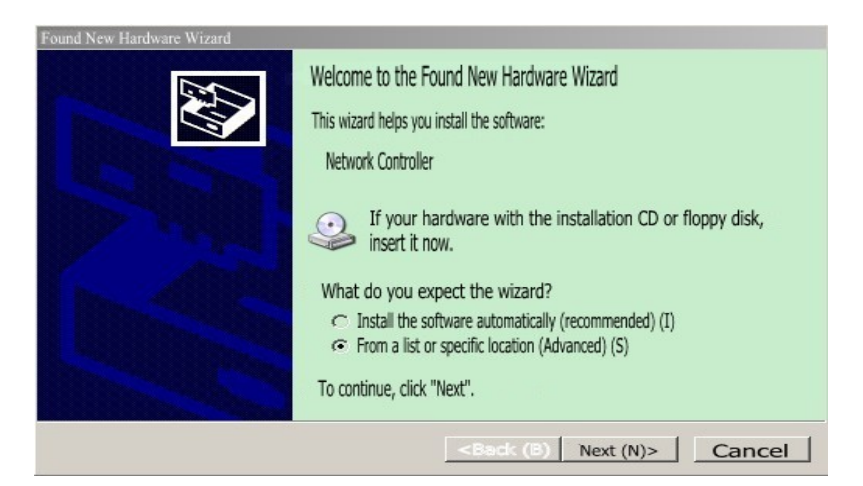

2) In the new window select "Include this location in search", click "Browse" as

shown below:

| Found New Hardware Wizard                                                                                                    |                                                                                         |
|----------------------------------------------------------------------------------------------------|-----------------------------------------------------------------------------------------|
| Please choose your search and installation options.                                                                                                    |                                                                                         |
| <ul> <li>The location in the search for the best drive<br/>Use the following check boxes to limit or ext<br/>path and removable media. Will find the best drive<br/>Search removable media (floppy, CD-ROM.</li> <li>Include this location in the search<br/>H: \File \FB1800B\20050222</li> </ul> | r (S).<br>end the default search, including the local<br>rinstalled.<br>) (M)<br>h (o): |
| 🗢 Do not search. I choose to install their own driv                                                                                                    | ver (D).                                                                                |
| Choose this option to select from a list devic<br>driver of your choice with the best match for you                                                                                                    | e drivers. Windows can not guarantee that the<br>r hardware.                            |
|                                                                                                    | < Back (B) Next (N) > Cancel                                                            |

3 ) In the new window select CD-ROM drive in the "WindowsXP\_32" driver folder

under the "Ndis5x. Click" OK "as shown below:

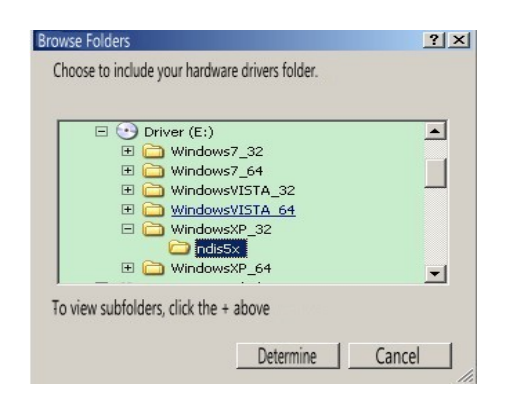

4 ) Select the correct drive path, click "Next", as shown below:

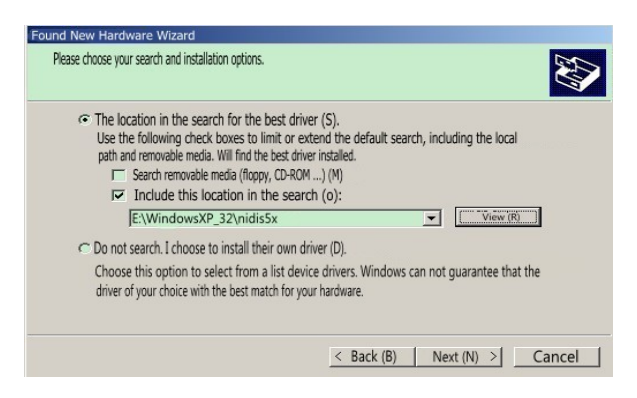

5) Drive is being installed, as shown below:

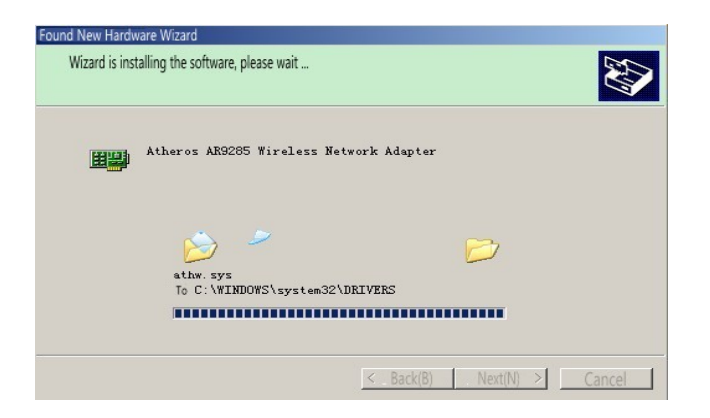

6 ) Click "Finish" to complete the driver installation, as shown below:

| Found New Hardware Wizard |                                                                                                    |  |
|---------------------------|----------------------------------------------------------------------------------------------------|--|
|                           | Completing the Found New Hardware Wizard<br>The wizard has completed the following equipment software installation:<br>Atheros AR9285 Wireless Network Adapter |  |
|                           | To close the wizard, click "Finish".                                                                                                    |  |
|                           | < Back(B) [Finish Cancel                                                                                                    |  |

## 3.2 XP System Application

1) In the task bar, click the wireless connection icon, as shown below:

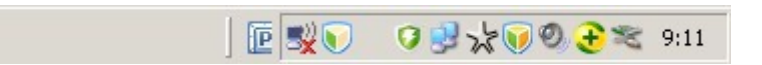

2) Open wireless network connection, you can see the wireless network settings

interface, as shown below:

| Network Tasks                                     | Select the wireless network                                                                       |                       |
|---------------------------------------------------|---------------------------------------------------------------------------------------------------|-----------------------|
| 🕏 Refresh network list                            | Click on the following items in the list to connect to wireless networks within the region or for | more information (W). |
| To set up a wireless home or small office network | ((p)) 2repair                                                                                     | •0000                 |
| Related tasks<br>Understanding wireless network   | ((p)) netgnet251<br>Is not a secured wireless network                                             |                       |
| 😪 Change order of preferred networks              |                                                                                                   |                       |
|                                                   |                                                                                                   |                       |
|                                                   |                                                                                                   |                       |
|                                                   |                                                                                                   | Correction (C)        |

3 ) Select an appropriate network, click Connect, as shown below:

| ((Q)) | 2repair .                                                                                                    | - |
|-------|----------------------------------------------------------------------------------------------------|---|
| U     | ど Enable secure wireless network (WPA)                                                                                                    |   |
| (())  | netgnet251                                                                                                    |   |
| l     | Is not a secured network without network and a secured network without network                                                                                             |   |
|       | In the absence of security is enabled on this network, other people can see this on the network $^{\pm}$ to send information. To connect to this network, click "Connect". |   |
|       |                                                                                                    |   |
|       |                                                                                                    | • |
|       | Connection (C)                                                                                                    |   |

4 ) Wireless network is connected, the user can normally connect to the Internet. As

shown below:

| ((Q))                                       | netgnet251                        | Has connected ☆ 📥            |
|---------------------------------------------|-----------------------------------|------------------------------|
| U                                           | Is not a secured wireless network | <b>1</b> 000                 |
| <u>월</u> (68,893,895,895,895,995,995)<br>11 |                                   | nanenenenenenenananenerekega |
|                                             |                                   | <u></u>                      |
|                                             |                                   |                              |
| l.                                          |                                   |                              |
|                                             |                                   |                              |
| 1                                           |                                   |                              |
|                                             |                                   |                              |
|                                             |                                   |                              |
|                                             |                                   | (ameter (C)                  |

# Chapter 4 Win7 system driver installation and use of

#### 4.1 Win7 driver installation

1) Right-click "Computer" - "Management" - "Device Manager" - right-click the wireless network card, "Update Driver Software." Select "Browse my computer for driver software", as shown below:

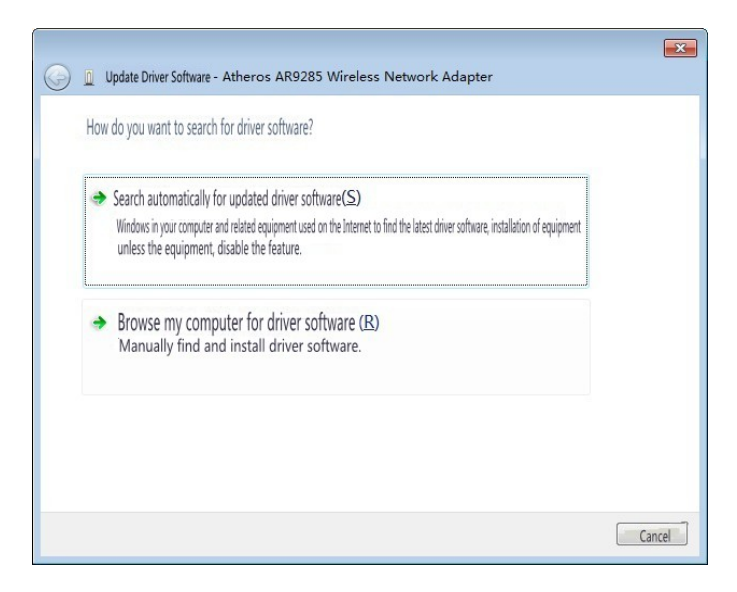

2) In the pop-up window, click "Browse" as shown below:

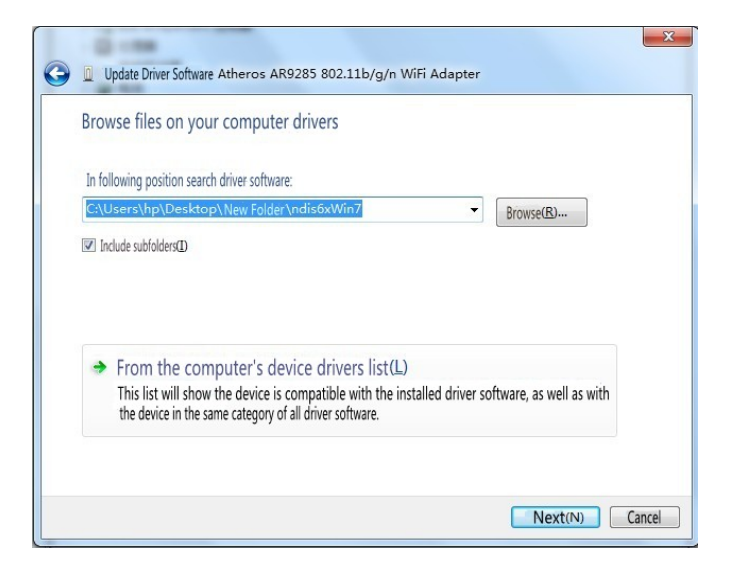

3 ) In the new window select CD-ROM drive in the "Windows7\_32" driver folder

under the "Ndis6x32. Click" OK "as shown below:

|              | pour naronale annels rober. |   |
|--------------|-----------------------------|---|
| 🔺 💻 Corr     | puter                       | - |
|              | Disco locale (C:)           |   |
| Þ 💼 P        | ROGRAM (D:)                 |   |
| D 💼 S        | TUDY (E:)                   |   |
| ⊳ 🧫 V        | VORK (F:)                   |   |
| ⊿ 😒 D        | VD RW Drive (G:) Driver     | = |
|              | Windows7_32                 |   |
|              | ndis6x32                    |   |
|              | Windows7_64                 |   |
|              | Wir Type: Folder            |   |
|              | Windowsvista_04             |   |
|              | WindowsXP_32                | - |
| Folder (F) : | ndi s6x32                   |   |

4) Select the correct drive path, click "Next", as shown below:

|            |                                                                                                    | × |
|------------|----------------------------------------------------------------------------------------------------|---|
| $\bigcirc$ | Update Driver Software - Atheros AR9285 Wireless Network Adapter                                                                                            |   |
|            | Browse files on your computer drivers                                                                                                    |   |
|            | In following position search driver software:                                                                                                    |   |
|            | G:\Windows7_32\ndis6x32                                                                                                    |   |
|            | ☑ Include subfolders①                                                                                                    |   |
|            | ➔ From the computer's device drivers list (L)                                                                                                    |   |
|            | This list will show the device is compatible with the installed driver software, as well as with<br>the device in the same category of all driver software. |   |
|            | Next(N) Cance                                                                                                    |   |

5 ) Click Close, and driver updates to complete, as shown below:

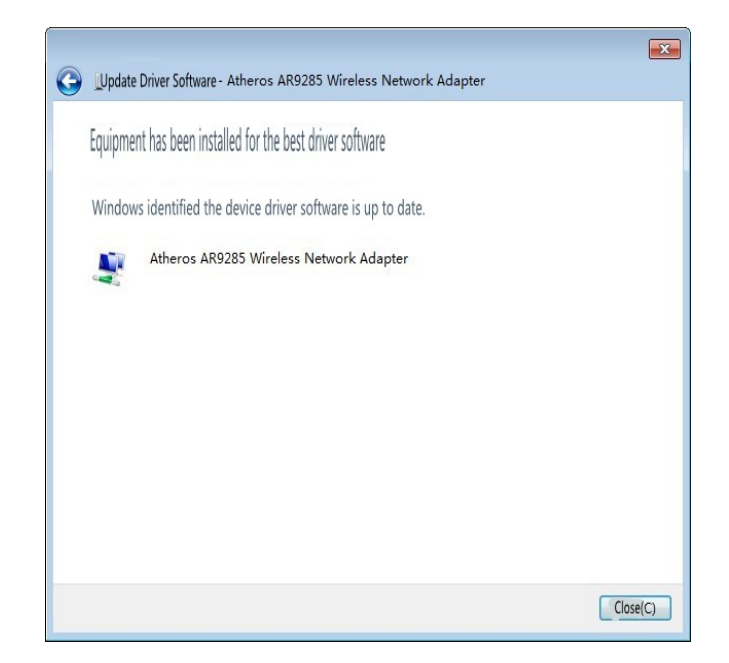

## 4.2 Win7 System Application

1) The network icon in the taskbar, as shown below:

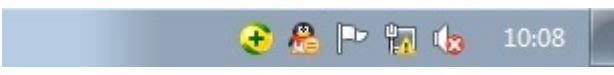

2) Click the Network icon, the following window:

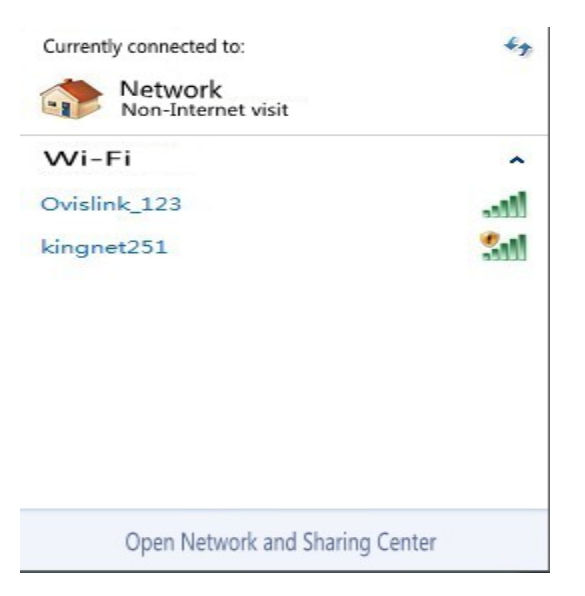

3) Select an appropriate network, click Connect, as shown below:

| Currently connected to:                                | 49            |
|--------------------------------------------------------|---------------|
| Network<br>Non-Internet visit                          |               |
| Wi-Fi                                                  | ~             |
| Ovislink_123                                           | 1000          |
| kingnet251                                             | 311           |
| The information sent through this n visible to others. | etwork may be |
| Auto Connection                                        | Connection(C) |
|                                                        |               |
|                                                        |               |
| Open Network and Sharin                                | g Center      |

4) The wireless network is connected, as shown:

| Connected to the network | ×      |
|--------------------------|--------|
| Connecting to kingnet251 |        |
|                          |        |
|                          |        |
|                          | Cancel |

5 )Wireless network is connected, the user can normally connect to the Internet.

As shown below:

| Current connects:<br>Network<br>Internet Visit<br>kingnet251<br>Internet Visit |                 | 49  |
|--------------------------------------------------------------------------------|-----------------|-----|
| Wi-Fi                                                                          |                 | ~   |
| kingnet251                                                                     | Has connected 🔮 | 100 |
| Ovislink_123                                                                   | -               | 10  |
| Open Network and Sh                                                            | aring Center    |     |

# **Product Specifications**

| Hardware Features      |                                                                                                    |  |
|------------------------|----------------------------------------------------------------------------------------------------|--|
| Model                  | K2-652PE                                                                                                    |  |
| INTERFACE              | PCI-E Module                                                                                                    |  |
| ANTENNA TYPE           | Max. 2dBi with reversed SMA Port                                                                                                    |  |
| Chipset                | AR9285                                                                                                    |  |
| Voltage                | 3.3V                                                                                                    |  |
| DIMENTIONS(W ×         | 48*74.5*18mm                                                                                                    |  |
| Wireless Features      |                                                                                                    |  |
| WIRELESS               | IEEE 802.11n, IEEE 802.11g, IEEE 802.11b                                                                                                    |  |
| FREQUENCY RANGE        | 2.400-2.4835GHz                                                                                                    |  |
| SIGNAL RATE            | IEEE 802.11 b Standard Mode : 1,2,5.5,11Mbps<br>IEEE802.11 g Standard Mode:6,9,12,18,24,36,48,54<br>Mbps<br>IEEE 802.11n/Draft 2.0 Mode: MCS0-7 (HT20/40) |  |
| RECEIVE                | 130M: -68dBm@10% PER<br>108M: -68dBm@10% PER<br>54M: -68dBm@10% PER<br>11M: -85dBm@8% PER<br>6M: -88dBm@10% PER                                           |  |
| SENSITIVITY            | 1M: -90dBm@8% PER                                                                                                    |  |
| MODULATION             | DBPSK, DQPSK, CCK, OFDM, 16-QAM, 64-QAM                                                                                                    |  |
| TECHNOLOGY             |                                                                                                    |  |
| WIRELESS SECURITY      | Support 64/128 bit WEP,<br>WPA-PSK/WPA2-PSK,                                                                                                    |  |
| WIRELESS               | 802.11b: 12.37dBm<br>802.11g: 12.11dBm<br>802.11n(HT20): 11.52dBm                                                                                         |  |
| TRANSMIT               | 802.11n(HT40): 11.50dBm                                                                                                    |  |
| WORK MODE              | Ad-Hoc / Infrastructure mode                                                                                                    |  |
| Others                 |                                                                                                    |  |
| CERTIFICATION          | CE, FCC, RoHS                                                                                                    |  |
| CONSUME                | TBD                                                                                                    |  |
| PACKAGE                | Bulk packing: Wireless Adapter K2-652PE<br>100PCS/CTN                                                                                                    |  |
| SYSTEM<br>REQUIREMENTS | Windows 7(32/64bits),<br>Windows Vista(32/64bits),<br>WindowsXP(32/64bits),<br>Windows2000,Linux,Android                                                  |  |

NOTE: This equipment has been tested and found to comply with the limits for a Class B digital device, pursuant to Part 15 of the FCC Rules. These limits are designed to provide reasonable protection against harmful interference in a residential installation. This equipment generates, uses and can radiate radio frequency energy and, if not installed and used in accordance with the instructions, may cause harmful interference to radio communications. However, there is no guarantee that interference will not occur in a particular installation. If this equipment does cause harmful interference to radio or television reception, which can be determined by turning the equipment off and on, the user is encouraged to try to correct the interference by one or more of the following measures:

-- Reorient or relocate the receiving antenna.

-- Increase the separation between the equipment and receiver.

-- Connect the equipment into an outlet on a circuit different from that to which the receiver is connected.

-- Consult the dealer or an experienced radio/TV technician for help.

In order to comply with RF exposure requirements, a minimum distance of 20 cm shall be maintained between the antenna and all persons for final Installation, and only the reversed antenna with the max. gain less or equal to 2 dBi shall be used.

#### FCC ID: ZDIK2-652PE

#### IMPORTANT REGULATORY INFORMATION

This device complies with Part 15 of the FCC Rules: Operation is subject to the

following two conditions:

1. This device may not cause harmful interference and

2. This device must accept any interference that is received, including any interference that may cause undesired operation.

#### WARNING:

Changes or modifications to this unit not expressly approved by the party responsible for compliance could void the user's authority to operate the equipment.